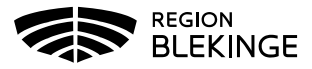

## Vårdrapportering - barn och unga vuxna i Tandhälsoportalen (gäller privat tandvård)

1. Logga in i Tandhälsoportalen – Allmän tandvård för barn och unga vuxna.

|       |                        | TANDHÄLSOPORTALEN |  |
|-------|------------------------|-------------------|--|
| Start | Vuxentandvård N/F/S 🔻  | Allmän BoU 🔻      |  |
| ÂÂÂÂ  | MMDD-XXXX / Patient ID | Sök patient       |  |

## Registrera vårdrapport

1. Gå in på Registrera vårdrapport eller navigera till Registrera vårdrapport genom att klicka på Allmän BoU -> Registrera vårdrapport i navigationsmenyn.

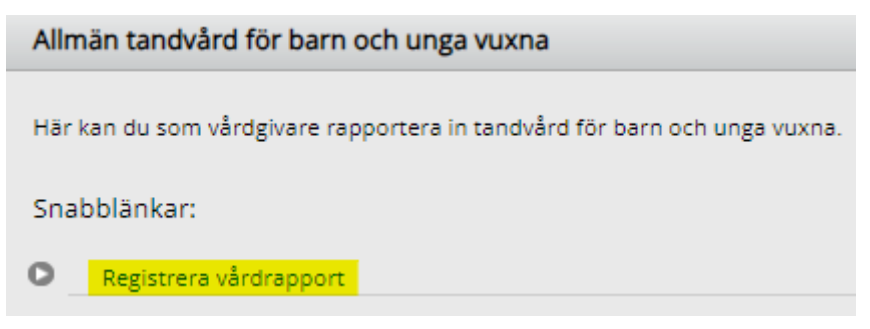

2. Fyll i personnummer, klicka på Hämta.

| Patientinformation |                    |       |  |  |  |
|--------------------|--------------------|-------|--|--|--|
| Personnummer:      | 202106248749       | Hämta |  |  |  |
| Namn:              | TestChild28 Test28 |       |  |  |  |
| Adress:            | TestAddress        |       |  |  |  |
| Postadress:        | 371 41 Karlskrona  |       |  |  |  |

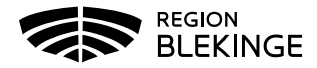

- 3. Fyll i Rapporterad vård undersökningsdatum, undersökningsåtgärd, riskbedömning och EPI-värde.
- 4. Klicka därefter på **Skicka in**.

| Rapporterad vård                                                                                           |                                                                                         |  |  |  |
|----------------------------------------------------------------------------------------------------|-----------------------------------------------------------------------------------------|--|--|--|
| Undersökningsdatum                                                                                         | 2024-01-30                                                                              |  |  |  |
| Undersökningsåtgärd                                                                                        | 0101 - Basundersökning och diagnostik tandläkare                                        |  |  |  |
| 0 0                                                                                                    | O111 - Basundersökning och diagnostik, tandhörienist                                    |  |  |  |
|                                                                                                    | O112 - Basundersökning med fullständig parodontal undersökning, utförd av tandhygienist |  |  |  |
|                                                                                                    | OBVC - Info tandhälsa 0-2 år                                                            |  |  |  |
|                                                                                                    | OUPP - Uppföljning extern listning (patient önskar fortsatt extern listning)            |  |  |  |
| Riskbedömning                                                                                              |                                                                                         |  |  |  |
| Allmän risk                                                                                                |                                                                                         |  |  |  |
| Kariesrisk                                                                                                 |                                                                                         |  |  |  |
| Parodontal risk                                                                                            |                                                                                         |  |  |  |
| Teknisk risk                                                                                               |                                                                                         |  |  |  |
| Epidemiologi barn och                                                                                      | ungdomar                                                                                |  |  |  |
| DET - Antal manifest karierade och/eller fyllda permanenta tänder. Mavvärde 28                             |                                                                                         |  |  |  |
|                                                                                                    |                                                                                         |  |  |  |
| DESa - Antal manifest karierade och/eller fyllda approximalytor på permanenta tänder. Maxvärde 56          |                                                                                         |  |  |  |
|                                                                                                    |                                                                                         |  |  |  |
| DT - Antal permanenta tänder med nytillkompa manifesta primär- och/eller sekundärkariesskador. Maxvärde 28 |                                                                                         |  |  |  |
|                                                                                                    |                                                                                         |  |  |  |
|                                                                                                    |                                                                                         |  |  |  |
| Tandlös käke                                                                                               |                                                                                         |  |  |  |
| □Tandlös överkäke                                                                                          |                                                                                         |  |  |  |
|                                                                                                    |                                                                                         |  |  |  |
|                                                                                                    | Återställ Skicka in                                                                     |  |  |  |
|                                                                                                    |                                                                                         |  |  |  |

- 5. Det visas ett meddelande att Vårdrapporten har sparats.
- 6. Fyll i personnummer i Sök patient-rutan och klicka på Sök patient.

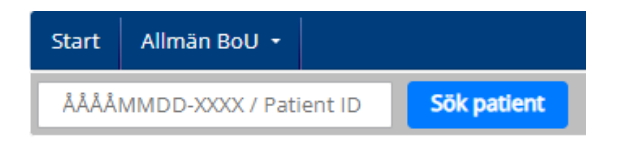

7. Här finns Patientuppgifter. Expandera tabellen genom att klicka på **Visa** så syns Fakturor, Vårdrapport och Revisionsperiod.

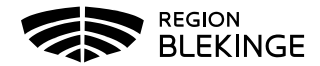

| Fakturor (4)          | Visa |
|-----------------------|------|
|                       |      |
| Vårdrapporter (2)     | Visa |
|                       |      |
| Revisionsperioder (3) | Visa |